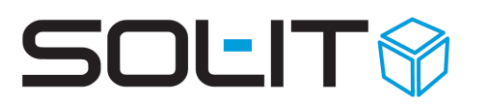

# Leitfaden: Aufbau Projektorganisation und -beteiligtenliste

#### Inhalt

| 1. | Aufbau   | der Projektorganisation                                   | 2  |
|----|----------|-----------------------------------------------------------|----|
| -  | 1.1. Zuc | ordnung zum Projekt                                       | 2  |
|    | 1.1.1.   | über die Adresse                                          | 2  |
|    | 1.1.2.   | über das Projekt                                          | 3  |
|    | 1.1.3.   | über "Drag & Drop" ("hinüberziehen und fallenlassen")     | 4  |
|    | 1.1.4.   | Projektorganisation als Projektbeteiligtenliste erstellen | 5  |
| 2. | zugeor   | dnet als                                                  | 7  |
| -  | 2.1. Vor | gabewerte für den Zuordnungstext (Zugeordnet als)         | 8  |
| 3. | Ausdru   | ck der Projekt-Organisation                               | 10 |

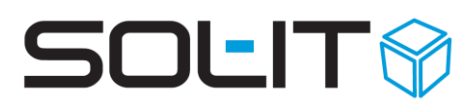

### 1. Aufbau der Projektorganisation

Um eine Projektorganisation aufbauen zu können, muss zuallererst ein Projekt im SOL-IT projectCube angelegt und verwaltet werden (siehe Beschreibung SOL-IT Cubes projectCube).

Weiters steht die Projekt-Organisation in engem Zusammenhang mit der Adressenverwaltung im SOL-IT crmCube (siehe Beschreibung SOL-IT crmCube).

#### 1.1. Zuordnung zum Projekt

Alle Projektbeteiligten müssen mit dem Projekt in Verbindung gebracht werden. Diese Verbindung kann auf unterschiedlichen Wegen erstellt werden.

**Tipp:** Vergeben Sie Kategorien zu Adressen, um automatisch den Text der Kategorie als "zugeordnet als" Text zu übernehmen (siehe auch Kap 2 "zugeordnet als"). Voraussetzung dafür ist, dass auch die entsprechende Unternehmenseinstellung unter Extras / Optionen / projectCube eingestellt wurde. Für die Unternehmenseinstellung siehe Kapitel "Allgemein – Reportvorlagen" in der Dokumentation <u>SOL-IT projectCube</u>.

#### 1.1.1. über die Adresse

Öffnen der gewünschten Adresse über den SOL-IT crmCube (siehe Beschreibung SOL-IT crmCube) und Definition des "gehört zu".

| 🖴 Kunde: Car Company AG     |                              |            |                       |                 |                |                   |                            |   |
|-----------------------------|------------------------------|------------|-----------------------|-----------------|----------------|-------------------|----------------------------|---|
| : 🛃 Speichern und Schließen | 🔲 😼   🦻   🍻 😒                | z 🦻   😏    | ) 🔟 🔰 📀   🖻           | 8 Q 🛛 📘         |                |                   |                            | = |
| Zugeordnete Objekte         | Allgemein                    | Details    | Notiz Kontakte        | Zugeordnete     | e Objekte      |                   |                            |   |
| Aktionen                    |                              |            |                       |                 |                |                   |                            |   |
| 🔍 Suchen                    |                              |            | <u>K</u> ürzel:       | Car Company A   | G              |                   |                            |   |
| 😳 Übergeordnete Öbjekte     |                              |            | Bezeichnung:          | Car Company A   | G              |                   |                            | ~ |
| Zugeordnete Objekte         |                              |            |                       |                 |                |                   |                            | ~ |
| 📁 Alle Objekte (9)          | 🟹 =                          |            | Anrede:               | Sehr geehrte Da | amen und Her   | ren               | *                          |   |
| Dokument (3)                | <u> </u>                     |            | Kundonnummor          | 2654            |                | LID:              |                            |   |
| 🎽 Aufgabe (0)               |                              |            | <u>N</u> undennummer: | Automobil (3)   |                | <u>u</u> id:      |                            |   |
| Email Nachricht (0)         | Automobil (3)                |            |                       |                 |                |                   |                            |   |
| 🛄 Termin (0)                |                              |            | Gehört zu:            | Weihnachten; E  | Buch; Karte; M | larketing; Adress | sliste Serienbrief; Aftres |   |
| 💋 Projekt (1)               |                              |            | Beschreibung:         |                 |                |                   |                            |   |
| 🕥 Adressliste (1)           |                              |            |                       |                 |                |                   |                            | ~ |
| 😫 Kontakt (4)               | Advantinformation            |            |                       |                 |                |                   |                            |   |
| Berechtigungsordner 🛠       | Auressimutination            | Superstra  |                       |                 |                |                   |                            |   |
| 🧭 Auswählen                 | Adresse:                     | Juperstre  |                       |                 |                |                   |                            |   |
|                             | LK / PLZ / Ort:              | A          | 8200                  | Gleisdorf       |                |                   |                            |   |
|                             | bevorzugte<br>Kommunikation: | <u> </u>   | 📃 <u>M</u> ail        |                 | elefon         | <u>P</u> ost      | Newsletter                 |   |
|                             |                              |            |                       | Kontaktinfor    | rmationen      |                   |                            |   |
|                             | Homepage                     | <b>~</b> v | www.carcompany.at     |                 |                |                   |                            |   |
|                             | Bezeichnung                  |            |                       |                 | Wert           |                   |                            |   |
|                             | 📡 Telefon                    |            |                       |                 | +43 (0845) 12  | 23452             |                            |   |
|                             | offizielle Email             |            |                       |                 | office@carco   | impany.at         |                            |   |
|                             | Homepage                     |            |                       |                 | www.carcom     | pany.at           |                            |   |
|                             |                              |            |                       |                 |                |                   |                            |   |

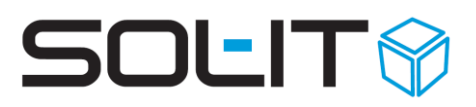

Die Verbindung zwischen Adresse und Projekt wird über das Symbol der "Suche" 🦳 erstellt.

| 🔍 Suchen                                                             |                                                             |                                     |                        |             |                             |                  |                   |                  |                   |      |                         |
|----------------------------------------------------------------------|-------------------------------------------------------------|-------------------------------------|------------------------|-------------|-----------------------------|------------------|-------------------|------------------|-------------------|------|-------------------------|
| 🔇 Letzte Suchen                                                      | Suchen nach Proje                                           | ekte                                |                        |             |                             |                  |                   |                  |                   |      |                         |
| Letzte Suchen<br>Adressen<br>Projekte                                | Bezeichnung:<br>Code:                                       | marketin                            | ig                     |             | Kunde:<br>Kategorien:       |                  |                   |                  | <b>v</b>          | Z    | Starten<br>urücksetzen  |
| Reports<br>PlanCodierung<br>Thema<br>Dokumente<br>Datenbank-Benutzer | Intern/Extern:<br>Status:<br>Beginn am/von:<br>Ende am/von: | <pre>»alle« laufend 31.0 31.0</pre> | 01 . 2007<br>01 . 2007 | ×<br>×<br>× | Projekttyp:<br>bis:<br>bis: | »alle«           | . 2007<br>. 2007  |                  | *<br>*            |      |                         |
|                                                                      | Bezeichnu                                                   | ing                                 | Code                   | Kunde       | Beginn<br>01.01.20          | Ende<br>31.12.20 | intern/<br>extern | Projek<br>extern | Status<br>laufend | Prio | Kategorien<br>Marketing |
| Uffnen                                                               |                                                             |                                     |                        |             |                             |                  | <u>Ü</u> ber      | nehmen           |                   |      | Abbrechen               |

#### 1.1.2. über das Projekt

In den zugeordneten Objekten (Firma, Kontakt ...) werden Adressen über das Symbol "bestehenden Kontakt hinzufügen" mit dem Projekt in Verbindung gebracht.

| 💋 Projekt: Marketing                                                                                                    |                                             |                                                                                                    |                                                                            |
|----------------------------------------------------------------------------------------------------|---------------------------------------------|----------------------------------------------------------------------------------------------------|----------------------------------------------------------------------------|
| 🗄 🜄 Speichern und Schließen 👘                                                                                                    | ନ 😼 😨 🔯 🛠 🔊 '                               | 9 🗉 9 📀 🖻 🎖 Q - 3 🔚 🕈 👯 🖓                                                                                                    | Ð                                                                          |
| Zugeordnete Objekte                                                                                                    | Finanzierung Leistu                         | ingserfassung Auswertungen Sonstiges Zugeordnete Objekte                                                                                                    | • •                                                                        |
| Aktionen  Suchen Ubergeordnete Objekte                                                                                                    | Filter     Anzahl     O 100     O 200     ✓ | zugeordnete Kontakte       i     i       i     i       i     i       i     i       i     i       i     i       i     i       i     i       i     i       i     i       i     i       i     i       i     i       i     i       i     i       i     i       i     i                                                                                                    | Q ↔ ·                                                                      |
| Alle Objekte (158)     Aufgabe (4)     Dokument (36)     EMail-Nachricht (80)     Termin (4)     Adressliste (1)     Bildergalerie (1)     Bildergalerie (1)     Checkliste (1)     Cubes-Nachricht (3)     Kontakt (6)     Kunde (2)     Lieferant (1) | Ordner                                      | Bezerchnung     Straße     P., A     Ort       Image: Straße Bezerchnung     Huber Robert, DI     Image: Straße Bezerchnung     Image: Straße Bezerchnung | zugeordnet als<br>Catering<br>Projektleiter<br>Blumenschmuck,-<br>Catering |
| Newsletter (1)                                                                                                    | Ordner Kategorien                           | <                                                                                                    | Anzaht: 6                                                                  |

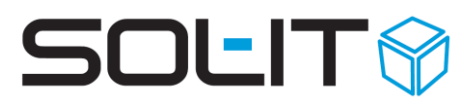

Dadurch erweitern sich die zugeordneten Kontakte, Firmen ... um die ausgewählten Objekte.

#### 1.1.3. über "Drag & Drop" ("hinüberziehen und fallenlassen")

Ist bereits eine Firma mit einem Projekt verbunden, können die zugeordneten Kontakte der Firma über "Drag&Drop" dem Projekt hinzugefügt werden. Dazu muss einerseits das Projekt (mit den zugeordneten Firmen) geöffnet sein und andererseits muss die Firma (mit den zugeordneten Kontakten) geöffnet sein.

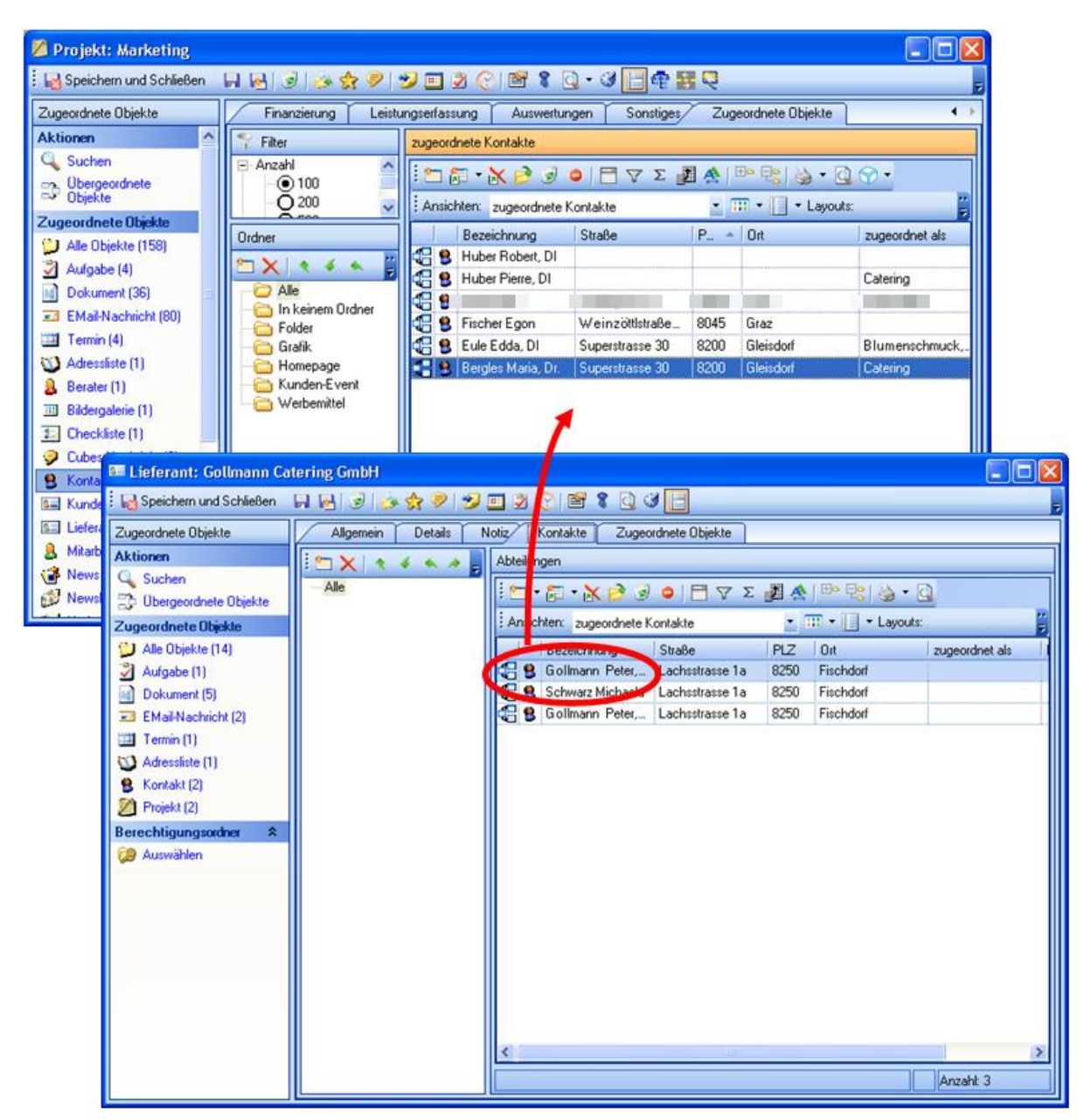

Über Drag&Drop werden dann die notwendigen Personen in das Projekt gezogen. Dadurch wird automatisch eine Verbindung zwischen diesen beiden Objekttypen erstellt.

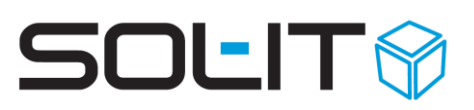

| 💋 Projekt: Marketing           |                              |                                    |                     |                |
|--------------------------------|------------------------------|------------------------------------|---------------------|----------------|
| 🗄 🛃 Speichern und Schließen    | न 💀 😨 🔌 🛠 🤊 😏 📰              | 2 🕑 🖻 🎖 🗋 - 3 📄 🛊 🖥                |                     | Ŧ              |
| Zugeordnete Objekte            | Finanzierung Leistungserfass | ung Auswertungen Sonstiges         | Zugeordnete Objekte |                |
| Aktionen ^                     | P Filter zugeord             | Inete Kontakte                     |                     |                |
| Obergeordnete                  | - Anzahl                     | 🥫 • 💦 🖻 😨 🍳 🔚 💎 Σ 🌡                | 🛛 🛧   🕮 🗣   🍓 •     | <u>a</u> 🐨 -   |
| Tusserdnete Obiekte            | -Q 200 V Ansic               | hten: zugeordnete Kontakte         | • 🎞 • 🔲 • Layo      | uts:           |
| Alle Objekte (159)             | Ordner                       | Bezeichnung Straße                 | PLZ Ort             | zugeordnet als |
| Aufgabe (4)                    | 🖆 🗙   👌 🖌 🐒 🔛                | Gollmann Peter, Bachsstrasse 1a    | 8250 Fischdorf      |                |
| Dokument (36) 🛛 🗉              | Alle                         | Bergles Maria, Dr. Superstrasse 30 | 8200 Gleisdorf      | Catering       |
| EMail-Nachricht (80)           | Folder                       |                                    |                     |                |
| Termin (4)                     | 🔂 🚰 Grafik                   | Eule Edda, DI Superstrasse 30      | 8200 Gleisdorf      | Blumenschmuck, |
| Adressiste (1)     Berater (1) | Homepage 🗧 🤮                 | Huber Robert, DI                   |                     | Catavina       |
| Bildergalerie (1)              | 🔁 Werbemittel                | Huber Flerre, DI                   | 1                   | Catering       |
| 1 Checkliste (1)               |                              |                                    |                     |                |
| Cubes-Nachricht (3)            |                              |                                    |                     |                |
| S Kontakt (7)                  |                              |                                    |                     |                |
| E Lieferant (1)                |                              |                                    |                     |                |
| 8 Mitarbeiter (2)              |                              |                                    |                     |                |
| 💣 News (1)                     | <                            |                                    |                     | >              |
| 💋 Newsletter (1) 🗸             | Ordner Kategorien            |                                    |                     | Anzahl: 7      |

#### Tipp:

Bei jedem zugeordneten Kontakt sollte auch die entsprechende Firma dem Projekt zugeordnet werden.

#### 1.1.4. Projektorganisation als Projektbeteiligtenliste erstellen

Im Register "Projektplanung" kann über die Definition der Projektfunktionen, mit einem Klick auf das Symbol <sup>Projektorganisation aktualisieren</sup>, bei den Projektfunktionen zugeordneten Mitarbeiter, die Verbindungen zum Projekt erstellt werden. Im Zuordnungstext der Verbindung werden die Projektfunktionen (mit "," getrennt) angeführt.

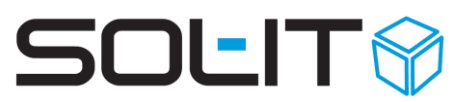

| Speichern und Schließer |   | 1 164 | 9     | 📴 🛠 🖉 🔝 💆 🛄            |                    | G.a.       |             | 1           |                       |         |        |          |
|-------------------------|---|-------|-------|------------------------|--------------------|------------|-------------|-------------|-----------------------|---------|--------|----------|
|                         |   | -     | lloss | Projektplanung         | Zusätzliche Kosten | Finanzie   | rung Lief   | ferumfang   | Leistungserfassung    | SOL-IT  |        | 4        |
| ktionen                 | 1 | P     | Bearb | eiten 😂 🚺 • 📉 4        | そ チ キ キ   宅        | 😬 Ansich   | t Standard  | • 11        | Projektbeteiligten    | liste 🙀 | 11 2   | ÷        |
| Suchen                  |   |       | -     | Bezeichnung            | Code               | Beginn     | Ende        | geplante St | geplante Zusatzkosten | Meilen_ | Status | Verantwo |
| O Ubergeordnete Obje    |   | 2 1   | 18    | Projektwartung         | 1.000              | 24.11.2006 | 24.11.2006  | 2           | 0.00 C                |         |        |          |
| ugeordnete Objekte      |   | 2     |       | Erstellung und Planung |                    | 24.11.2006 | 24.11.2006  | 2 .         | 0.00 C -              |         |        |          |
| Alle Objekte (1018)     |   | 3     |       | Dokumentenlenkung      |                    | 24.11.2006 | 24.11.2006  | 130 -       | 0.00 C -              |         |        |          |
| Dokument (398)          |   | 4     | 10    | Erstellung             |                    | 24.11.2006 | 24.11.2006  | 50 -        | 0.00 C -              |         |        |          |
| B EMail-Nachricht (84)  |   | 5     |       | Oberarbeitungen        |                    | 24.11.2006 | 24.11.2006  | 50 .        | 0.00 € -              |         |        |          |
| Projekt (1)             | = | 6     | 1     | Kontrolle              |                    | 24.11.2006 | 24.11.2006  | 10 -        | 0.00 € -              |         |        |          |
| Termin (5)              | 3 | 7     | 1     | Freigabe               |                    | 24.11.2006 | 24.11.2006  | 10 .        | 0.00 €                |         |        |          |
| Ticket (0)              |   | 8     |       | Veröffentlichung       |                    | 24.11.2006 | 24.11.2006  | 10 -        | 0,00 C -              |         |        |          |
| Artikel Rechnung (1)    |   | 9     | 18    | Release-Notes          |                    | 19.12.2006 | 24.03.2008  | 0 -         | 10.00 C -             |         |        |          |
| Aufgabe (5)             |   | 1     | 0 1   |                        |                    |            |             |             |                       |         |        |          |
| Cubes-Nachricht (277)   |   | 1     | 1     | Projektfunktio         | nen bearbeite      | n          |             |             |                       |         |        |          |
| Eirma (1)               |   | 1     | 2     |                        | -                  |            |             | 1000        |                       |         |        |          |
| D Information (7)       |   | 1     | 3     | : 🛅 📂 🗙 🖂              | 1 Y   🕅 🚺          | Projekto   | organisatio | on aktualis | ieren 🗾 c -           |         |        |          |
| Kontakt (201)           |   | 5     |       | Paraishawaa            | Panahraih          |            | Deputro     |             | tornor Stu            | r       | -      | 1        |
| Kunda (16)              |   | 2     |       | bezeichnung            | Deschreib          | ung        | Denutze     | ( ) (C)     | tterner Stu           | 6       |        |          |
| E Kunde (10)            |   |       | - 1   | Projektleitung         |                    |            |             |             | 125.00€               |         |        |          |
| a Lieferant (1)         |   |       |       | Mitarbeiter            |                    |            |             |             | 80,00€                |         |        |          |
| mitarbeiter (3)         |   | 1     |       |                        |                    |            |             |             |                       |         |        |          |

#### Projektbeteiligtenliste anzeigen

Im Register Projektplanung werden mit einem Klick auf den Button **Projektbeteiligtenliste** die zugeordneten Adressen direkt in der Projektplanung – mit allen Funktionen – angezeigt.

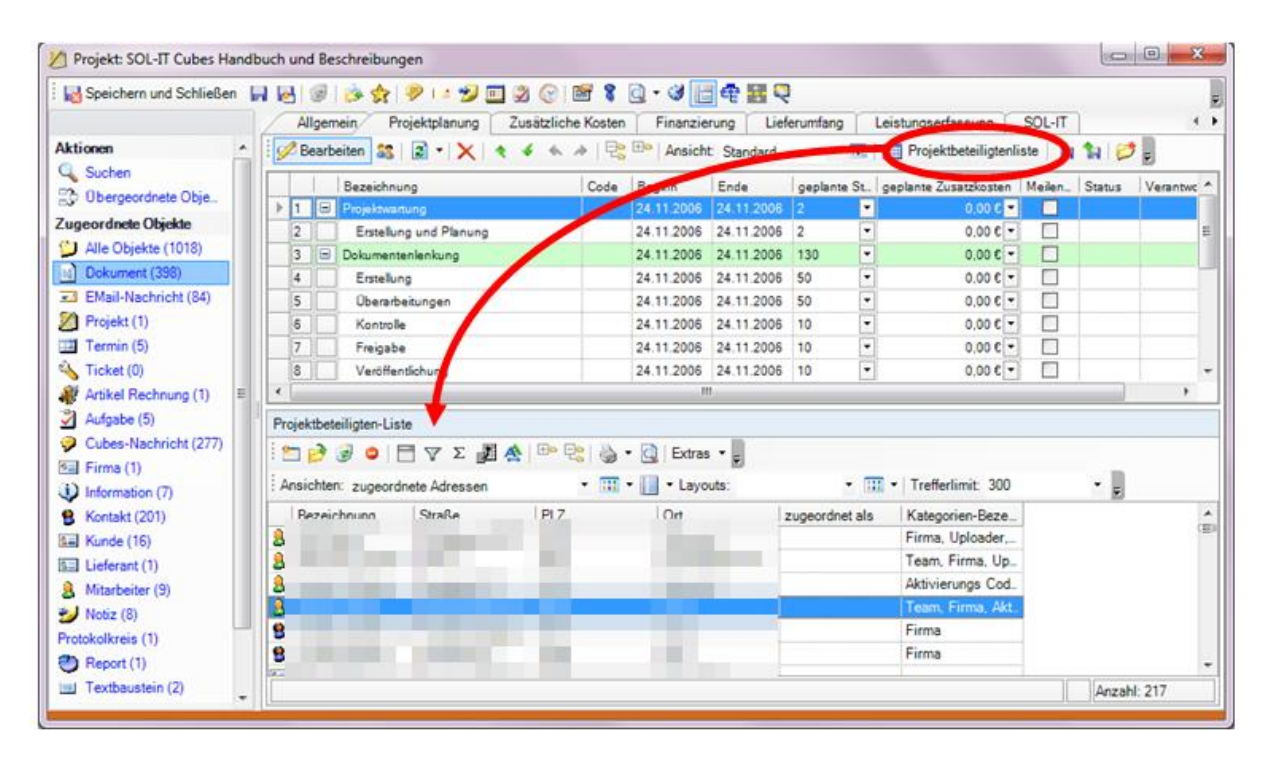

# SOLIT

## 2. zugeordnet als

Mit der Definition eines Zuordnungstextes können projektspezifische Gruppen gebildet werden. Über das Menü Aktionen Verbindungseigenschaften" öffnet sich ein neues Fenster:

| Carbindung:                 |                               |                                          |       |
|-----------------------------|-------------------------------|------------------------------------------|-------|
| E 💀 Speichern und Schließen | । 😨 👷 🖌 - । 🦻 💷 😏 🗄           | I 🖄 🛞   🖆 🗋 - 🥩 📔                        | Ŧ     |
|                             | Allgemein                     |                                          |       |
| Berechtigungsordner         | Bezeichnung (zugeordnet als): |                                          |       |
| Auswahlen                   | Quellobjekt:                  | SOL-IT Cubes Handbuch und Beschreibungen |       |
|                             | Zielobjekt:                   |                                          |       |
| -                           |                               |                                          |       |
|                             | Kategorien:                   | Fima (329)                               | • ••• |
|                             |                               |                                          |       |
|                             |                               |                                          |       |
|                             |                               |                                          |       |

Durch die Definition einer Bezeichnung (Zuordnungstext) können weitere projektspezifische Gruppen gebildet werden.

| 💋 Projekt: Marketing                                         |                                                                   |                                                          |                |                     |  |  |  |  |  |  |  |
|--------------------------------------------------------------|-------------------------------------------------------------------|----------------------------------------------------------|----------------|---------------------|--|--|--|--|--|--|--|
| : 🛃 Speichern und Schließen                                  | 🙀 Speichern und Schließen 🛛 🙀 🥪 🍻 🏇 🤣 😏 🕮 🥸 🛞 🔤 📽 🎖 🔯 - 🎯 🔚 🏘 🎆 💐 |                                                          |                |                     |  |  |  |  |  |  |  |
| Zugeordnete Objekte                                          | Finanzierung Leistu                                               | ingseifassung Ausweitungen Sonstiges Zugeordnete Objekte |                |                     |  |  |  |  |  |  |  |
| Aktionen ^                                                   | 🜱 Filter                                                          | zugeordnete Kontakte                                     |                |                     |  |  |  |  |  |  |  |
| Suchen                                                       | - Anzahl<br>100                                                   | i 🛍 🕯 • 🖹 🖻 🗟 🔶 🗐 🗸 • 📑                                  |                | • 🖸 🐨 •             |  |  |  |  |  |  |  |
| Zugeordnete Objekte                                          | -Q 200                                                            | Ansichten: zugeordnete Kontakte                          | • 🎹 • 🔲 • L    | .ayouts:            |  |  |  |  |  |  |  |
| Cagooranoio ocurra                                           | Ordner                                                            | Bezeichnung Straße                                       | PLZ Ort        | zugeordnet als Kate |  |  |  |  |  |  |  |
| Aufgabe (4)                                                  | 🖆 🗙 🐟 🔺 🖌                                                         | Gollmann Peter, Lachsstrasse 1a                          | 8250 Fischdorf |                     |  |  |  |  |  |  |  |
| Dokument (36)                                                | Alle                                                              | B Bergles Maria, Dr. Superstrasse 30                     | 8200 Gleisdort | Catering Tea        |  |  |  |  |  |  |  |
| Termin (4)                                                   | - Grafik                                                          | Eule Edda, DI Superstrasse 30                            | 8200 Gleisdorf | Blumenschmunk, Tea  |  |  |  |  |  |  |  |
| Berater (1)                                                  |                                                                   | C B Huber Robert, DI                                     |                | Catering Tea        |  |  |  |  |  |  |  |
| Bildergalerie (1)     Checkliste (1)                         | weibelikkei                                                       |                                                          |                |                     |  |  |  |  |  |  |  |
| <ul> <li>Cubes-Nachricht (3)</li> <li>Kontakt (7)</li> </ul> |                                                                   |                                                          |                |                     |  |  |  |  |  |  |  |

Hinweis: Ein Zuordnungstext können Sie auch über das rechte Mausmenü vergeben.

| D 🕄 Mari | Zuordnungstext ändem |
|----------|----------------------|
|          | Synchronisieren      |

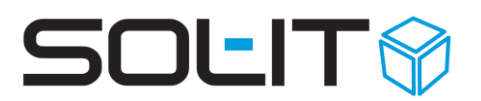

#### 2.1. Vorgabewerte für den Zuordnungstext (Zugeordnet als)

Die Vorgaben für den Zuordnungstext können durch einen Benutzer mit entsprechenden Administrator-Rechten, zur Anzeige des Menüpunkts Administration vordefiniert werden. Dazu öffnen Sie das Menü Administration / Aufzählungsverwaltung und wählen in der Auswahlbox "Aufzählung", den Eintrag "baseCube: Zuordnungstext" aus. Über das Symbol "Neu" können nun vordefinierte Zuordnungstexte hinzugefügt werden.

| Datei Ansicht Extras | Adm | inistration           | Hilfe  | Suche: | Suchtext hier einge |  |  |
|----------------------|-----|-----------------------|--------|--------|---------------------|--|--|
| Allgemein            | 2   | Kategorie             | nverwa | tung   |                     |  |  |
| Suchen nach          | 8   | Aufzählungsverwaltung |        |        |                     |  |  |
| v 🔇 Verlauf          | 8   | Benutzerverwaltung    |        |        |                     |  |  |

| 🖇 Aufzählungen bearbeiten                                                                                                    |                                                  |        |    | 23 |
|----------------------------------------------------------------------------------------------------|--------------------------------------------------|--------|----|----|
| 🙀 Exportieren 🐪 Importieren 💂                                                                                                    |                                                  |        |    |    |
| Aufzählung: baseCube: Zuordnungstext                                                                                                    |                                                  |        |    | -  |
| Aufzählungen Synchronisation                                                                                                    |                                                  |        |    |    |
| Navigation                                                                                                    | Eigenschaften                                    |        |    |    |
| <ul> <li>Mathematical Action of the system of the system of the sys</li></ul> | Bezeichnung: Ansprechperson ID:<br>Beschreibung: | 163415 | 57 |    |

In den zugeordneten Objekten beim Projekt, kann nun über eine Einfach- oder Mehrfachmarkierung mittels rechter Maustaste "Zuordnungstext ändern", der Zuordnungstext aus der Vorgabe ausgewählt werden, oder auch selbst eingetragen werden.

| Projekt: BV SmartCity Wien-Favoriten [20107]                       |                                                                                                    |                                                                                                    |  |  |  |  |  |  |  |
|--------------------------------------------------------------------|----------------------------------------------------------------------------------------------------|----------------------------------------------------------------------------------------------------|--|--|--|--|--|--|--|
| 👌 speichern und Schließen 🙀 🌛 🐢 🖓 Proj. Akt. 🈏 🤣 🍦 🔍 🔚 🔧 Aktoren 🔹 |                                                                                                    |                                                                                                    |  |  |  |  |  |  |  |
| Zugeordnete Objekte                                                |                                                                                                    |                                                                                                    |  |  |  |  |  |  |  |
| Suchtext eingeben P To Q                                           | Bezeichnung BV Sma                                                                                                    | tCity Wien-Favoriten Kunde Kunde Technisches Büro für Projektentwikdung                                                                                                    |  |  |  |  |  |  |  |
|                                                                    | Produktgruppe Altbausa                                                                                                    | ierung Projektieiter Habicht Hugo                                                                                                    |  |  |  |  |  |  |  |
| Alle (2553)                                                        |                                                                                                    |                                                                                                    |  |  |  |  |  |  |  |
| Abteilung (0)                                                      |                                                                                                    |                                                                                                    |  |  |  |  |  |  |  |
| Adressliste (1)                                                    | Alloemein Projektolanung                                                                                                    | Zusätzliche Kosten Einanzierung HOAT/HOA Angehote Lieferumfang Leichungerfassung Kostenstruktur SQL-TT Zugeordnete Obiekte                                                                                                    |  |  |  |  |  |  |  |
| > 💐 Artikelrechnung (5)                                            | Navination                                                                                                    |                                                                                                    |  |  |  |  |  |  |  |
| Aufgabe (4)                                                        | Eilter                                                                                                    |                                                                                                    |  |  |  |  |  |  |  |
| 🚫 Auftrag (11)                                                     | - Anzahl                                                                                                    | i = [] • [] • [] • [] • [] • [] • [] • []                                                                                                    |  |  |  |  |  |  |  |
| > 📄 Dokument (1023)                                                | - 100                                                                                                    | Ansichten: Quegeordnete Firmen                                                                                                    |  |  |  |  |  |  |  |
| 📥 Bilder (715)                                                     |                                                                                                    |                                                                                                    |  |  |  |  |  |  |  |
| E-Mail-Nachricht (394)                                             | 🔿 500                                                                                                    | Bezeichnung Strasse PLZ Ort zugeordnet "Kategorien-"E-Mail Telefon                                                                                                    |  |  |  |  |  |  |  |
| Firma (8)                                                          | O Alle                                                                                                    | 360 Gruppe AG Malergasse 2 20097 Hamburg 2.2 Architekt info@360gr +49 (40) 87                                                                                                    |  |  |  |  |  |  |  |
| S Kontakt (5)                                                      | Verbindungen/Objekte                                                                                                    | amon Group H Kakulatr 39 53115 Bonn Zurdnunster anden H (10/07)                                                                                                    |  |  |  |  |  |  |  |
| Kontaktinformation (0)                                             |                                                                                                    | CAT Austria Combiner Helmust Datargese 8020 Graz                                                                                                    |  |  |  |  |  |  |  |
| Projekt (1)                                                        |                                                                                                    | Neue Cubes-Nachion Children 2 20002 Minchen affect and a finance affect and a finance affect |  |  |  |  |  |  |  |
| Termin (5)                                                         |                                                                                                    | Market Policienter Control Control Contro     |  |  |  |  |  |  |  |
| <ul> <li>Holord (0)</li> </ul>                                     | Ordner                                                                                                    | Poz Architekten Gmbn. Pischergasse 23 1010 Wien Cuordnen Office@poel +43 (1) 345                                                                                                    |  |  |  |  |  |  |  |
| Angebot (5)                                                        | Ordner Kategorien                                                                                                    | 1230 Wien Smartoty@s                                                                                                    |  |  |  |  |  |  |  |
| Angebot (5)                                                        | and a provident provident | G Vintugos GmbH Berlinerweg 153 13187 Berlin I an en Papierkoro Verschieden office@vint                                                                                                    |  |  |  |  |  |  |  |
| Bautagebuch (1)                                                    |                                                                                                    | C C ZT Holding GmbH Am Ring 14 9020 Klagenfurt Alle                                                                                                    |  |  |  |  |  |  |  |

# SOLIT

| Bezeichnung  |                                                                      | × |
|--------------|----------------------------------------------------------------------|---|
| Bezeichnung: | Ar<br>Projektmit <mark>ar</mark> beit<br>2.2 <mark>Ar</mark> chitekt | • |
|              | ×                                                                    |   |

In der Projektbeteiligten Liste werden die Firmen-Adressen welche mit einem Zuordnungstext versehen sind, in Gruppen zusammengefasst

(z.B. Gruppe 2.2 Architekt). Bei Personen-Adressen werden diese bei der übergeordneten Firma angezeigt und der Zuordnungstext als Funktion angezeigt.

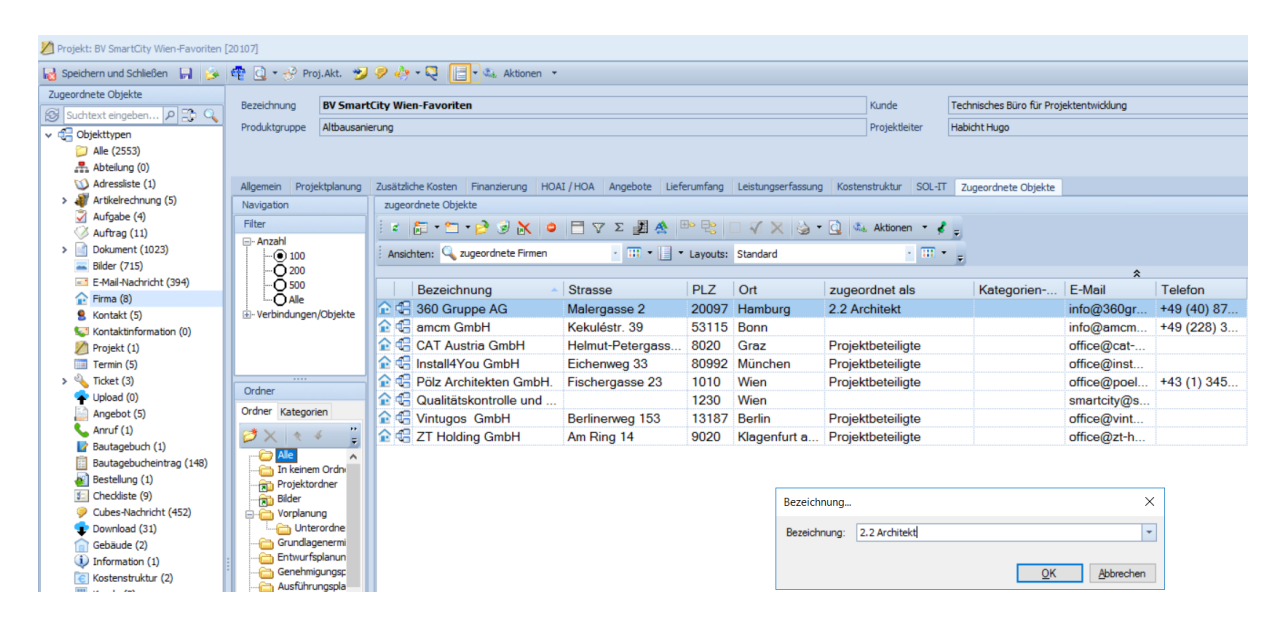

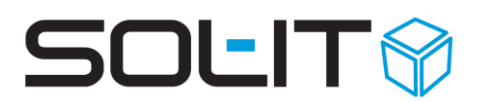

### **3. Ausdruck der Projekt-Organisation**

Über das Symbol der Voransicht . mit dem Drop&Down Feld "Liste der Projektbeteiligten" kann die definierte Projektorganisation ausgedruckt werden.

| 🖉 Projekt:                                                             | Marketing                                                         |                                                                           |                                                            |                                                   |                      |                          |                            |                      |     |                                              | <b>-</b> 🗙 |
|------------------------------------------------------------------------|-------------------------------------------------------------------|---------------------------------------------------------------------------|------------------------------------------------------------|---------------------------------------------------|----------------------|--------------------------|----------------------------|----------------------|-----|----------------------------------------------|------------|
| 😹 Speicher                                                             | rn und Schließen                                                  | न 🗟 🗟 🖗 🛠                                                                 | ?   🎔 🛄 这 🕑 🛓                                              |                                                   |                      |                          |                            |                      |     |                                              | Ŧ          |
| Zugeordnete<br>Aktionen<br>Suchen<br>Dergeo                            | Objekte<br>ordnete Objekte                                        | Allgemein Pro                                                             | jektplanung Zusätz<br>otprojekt:<br>gorien: Marketing (3); | Uste der Proje                                    |                      | en jungen Z              | ugeordnete Ob              | ijekte               |     | 0<br>~<br>0/~                                |            |
| Alle Obje<br>Dokumer<br>Aufgabe<br>Termin (3<br>Email Na<br>Min<br>Zic | e Ubjekte<br>ekte (41)<br>int (15)<br>9 (4)<br>3)<br>achricht (1) | Projektinformationen<br>Projektoade: 1<br>Bezeichnung: M<br>Beschreibung: | -1666<br>Tarketing                                         | 🛄 🗌 įnternes Pro                                  | ojekt                |                          |                            |                      |     |                                              |            |
| No Lie                                                                 | à Q 🖪                                                             | -                                                                         |                                                            |                                                   |                      |                          |                            |                      |     |                                              |            |
| Tic<br>Cu<br>Ku<br>Ko<br>Ch<br>Ch<br>Me<br>Berech                      |                                                                   | Projekt:<br>Verantwo<br>Liste der Proj                                    | 1-<br>ortlicher: lo<br>ektbeteiligten:                     | 1666 - Marketir<br>nesco Paul, M:<br>01.01.2006 - | ng<br>ag.<br>31.12.: | 2006                     |                            |                      |     |                                              |            |
| 💋 Au                                                                   |                                                                   | Bezeichnung                                                               | Funktion                                                   | Strasse                                           | PLZ                  | Ort                      | Telefon                    | Mobil                | Fax | e-mail                                       |            |
|                                                                        |                                                                   | Gollmann<br>Catering<br>GmbH                                              |                                                            | Lachsstrasse<br>1a                                | 8250                 | Fischdorf                | +43<br>(03877)<br>37 11 61 |                      |     | bestellung@gollmann.at<br>office@gollmann.at |            |
|                                                                        |                                                                   | Gollmann<br>Peter, Dir.                                                   |                                                            |                                                   |                      |                          |                            | 0666/<br>123<br>456  |     | p.gollmann@gollmann.at                       |            |
|                                                                        |                                                                   | Gollmann<br>Peter, Dir.                                                   |                                                            |                                                   |                      |                          |                            | 0666/<br>123<br>456  |     | p.golimann@golimann.at                       |            |
| 💤 S                                                                    |                                                                   | Apfelbaum KG<br>Car Company<br>AG                                         |                                                            | Am Anger 30<br>Superstrasse<br>30                 | 83503<br>8200        | Schweinfurt<br>Gleisdorf |                            |                      |     | office@apfelbaum.de                          |            |
|                                                                        |                                                                   | Bergles Maria,<br>Dr.                                                     | Catering                                                   |                                                   |                      |                          |                            |                      |     |                                              |            |
|                                                                        |                                                                   | Eule Edda                                                                 | Blumenschmuck,<br>Deko                                     |                                                   |                      |                          |                            |                      |     |                                              |            |
|                                                                        |                                                                   | GENERALI<br>Österreich<br>(Büro Graz<br>Arland)                           |                                                            | Weinzöttl <i>s</i> traße<br>3a                    | 8045                 | Graz,<br>12.Bez.:Andritz | +43<br>(0316)<br>670200    |                      |     |                                              |            |
|                                                                        |                                                                   |                                                                           |                                                            | 1                                                 | 1                    | T                        |                            |                      |     |                                              |            |
|                                                                        |                                                                   | Huber Robert,<br>Di                                                       |                                                            |                                                   |                      |                          |                            | 0664/<br>66 55<br>44 |     | robert.huber@huber.com                       | ~          |

Die Funktion für die Ermittlung der Projektbeiligtenliste zur Ausgabe im Report wurde erweitert, damit ev. Mehrfachzuordnungen von gleichen Firmenadressen mit unterschiedlichen Funktionen möglich sind. Wenn es mehrfache Firmenzuordnungen gibt, werden zusätzlich die zugeordneten Kontakte gefiltert. Es werden bei der Firma nur jene Kontakte angezeigt, welche keinen Zuordnungstext haben, oder denselben Zuordnungstext wie die Firmenzuordnung besitzen.

Weiters kann definiert werden, ob eine Adresse in dieser Liste aufscheinen soll oder nicht.

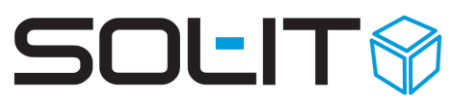

|                                                                                     | Aktionen 👻 🖕                                                                                                    |  |  |  |
|-------------------------------------------------------------------------------------|----------------------------------------------------------------------------------------------------|--|--|--|
| Dazu ist die Adresse in der Liste der                                               | Objekte kategorisieren                                                                                                    |  |  |  |
| zugeordneten Kontakte (oder Firmen) zu<br>markieren und in der Symbolleiste auf das | Verbindungen kategorisieren                                                                                                    |  |  |  |
| Menü Aktionen "Verbindungseigenschaften                                             | Provide the second second seco |  |  |  |
| bearbeiten" zu klicken.                                                             | Provindungseigenschaften                                                                                                    |  |  |  |
|                                                                                     | Verbindungseigenschaften bearbeiten                                                                                                    |  |  |  |
| 💐 Verbindungsoptionen 🛛                                                             |                                                                                                    |  |  |  |
| Verbindungsoptionen                                                                 |                                                                                                    |  |  |  |
| Verbindungsoptionen definieren                                                      |                                                                                                    |  |  |  |
| Die ausgewählten Verbindungen in der Nachbarschaft nicht berücksichtige             | gen                                                                                                    |  |  |  |
| Die ausgewählten Verbindungen in der Projektbeteiligtenliste nicht berück           | cksichtigen                                                                                                    |  |  |  |
| Abbrechen Fe                                                                        | ertigstellen                                                                                                    |  |  |  |

Folgende Einstellungsmöglichkeiten stehen zur Verfügung:

| ist ein Objekt markiert:                                                           |                                                                                                    |
|------------------------------------------------------------------------------------|----------------------------------------------------------------------------------------------------|
| Die ausgewählten Verbindungen in der Projektbeteiligtenliste nicht berücksichtigen | = Standard-<br>Einstellung                                                                                                    |
| Die ausgewählten Verbindungen in der Projektbeteiligtenliste nicht berücksichtigen | Mit dem Häkchen<br>wird definiert, dass<br>das markierte Objekt<br>in der<br>Projektbeteiligtenlist<br>e nicht angezeigt<br>wird. |
| sind mehr als zwei Obiekte markiert:                                               |                                                                                                    |
| Die ausgewählten Verbindungen in der Projektbeteiligtenliste nicht berücksichtigen | Zeigt an, ob auf ein<br>oder mehr markierte<br>Objekte bereits eine<br>Einstellung<br>vorgenommen<br>wurde.                       |
| Die ausgewählten Verbindungen in der Projektbeteiligtenliste nicht berücksichtigen | Mit dem Häkchen<br>wird definiert, dass<br>alle markierten<br>Objekte bei der Liste                                               |

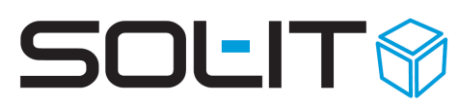

der Projektbeteiligten nicht angezeigt werden.